# Skärmen Safe Boating (Säker båtanvändning)

Varje gång som VesselView slås på efter en fullständig avstängning om 30 sekunder eller mer visas en skärm med råd om båtsäkerhet för användaren. Tryck på Accept (Godta) för att fortsätta.

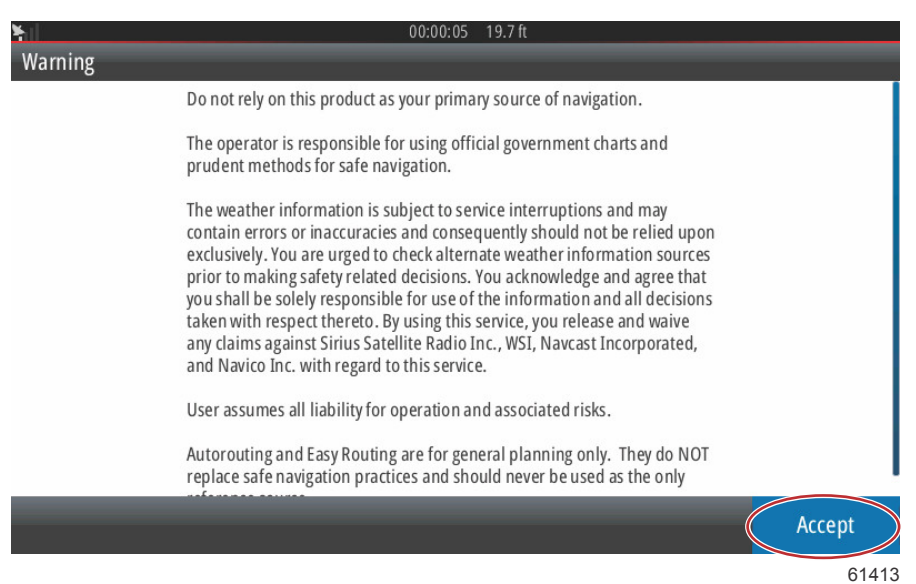

# Så här uppgraderar du VesselView-programvaran

VesselView-programvaran kan uppgraderas på två olika sätt.

#### Automatisk förfrågan via Wi-Fi

VesselView 502 är utrustad med WiFi-modul och Bluetooth-anslutning. När enheten slås på söker den med jämna mellanrum av Mercury Marines webbplats för att kontrollera om det finns en uppdateringsfil tillgänglig. I så fall visas ett skärmmeddelande där användaren ombeds bekräfta och godta uppgraderingen.

VesselView 702 har internetanslutning, men måste befinna sig inom räckvidden för en WiFi-anslutningspunkt eller mobil enhet som fungerar som WiFi-anslutningspunkt för att kunna söka efter uppgraderingar på Mercury Marines webbplats. Om en uppgradering identifieras leds föraren via en skärm genom uppgraderingsprocessen.

### Använda Micro SD-kortet

I följande anvisningarr förklaras hur man uppgraderar VesselView-programvaran. Internetåtkomst krävs för att ladda ner versionsuppgraderingsfilen från Mercurys webbplats. Uppgraderingsfilen måste också kunna överföras till ett FAT- eller FAT 32-formaterat micro SD-kort.

- 1. Slå på tändningsnyckeln och verifiera att VesselView är på.
- 2. För in mikro-SD-kortet i VesselViews kortläsarport hela vägen tills det klickar och blir på plats.
- 3. Tryck på fliken HOME (Startsida) högst upp på skärmen för att öpppna startskärmen.

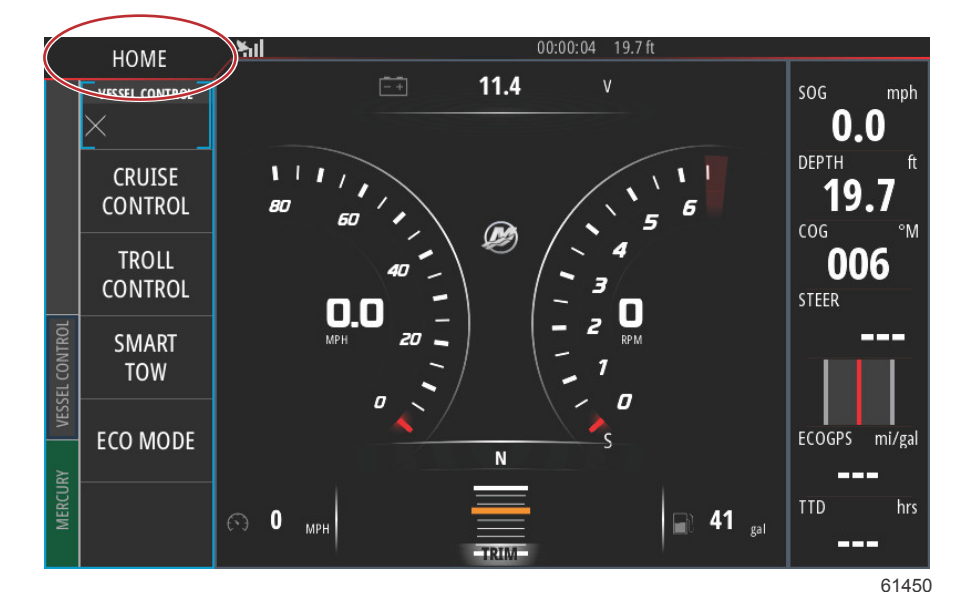

4. På startskärmen sveper du fönstret till vänster till filikonen.

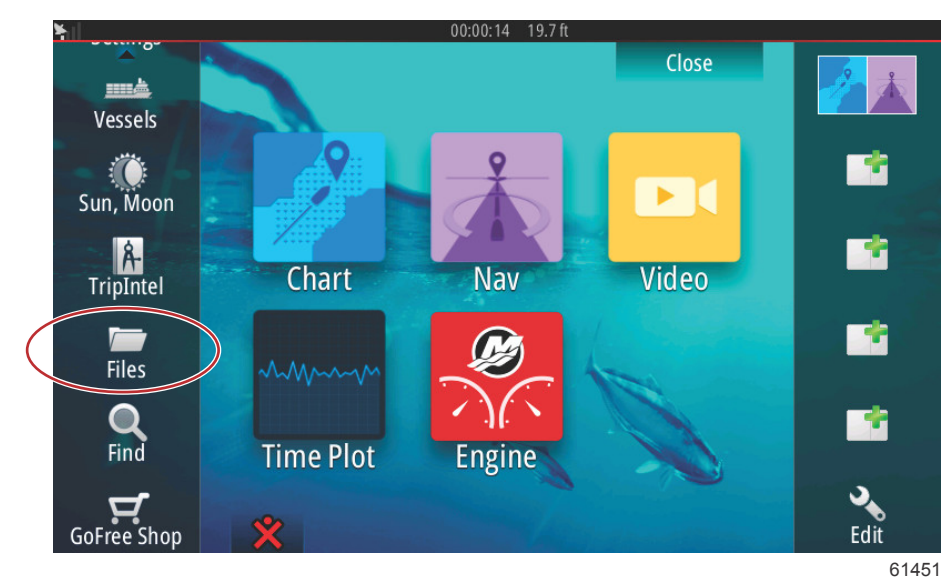

5. Välj My files (Mina filer) bland alternativen som visas.

| ¥ill  | 00:00:01 19.7 ft                             |       |
|-------|----------------------------------------------|-------|
| Files |                                              | ×     |
| •     | Memory card - Right                          | Þ     |
|       | My files                                     | E۲    |
|       | Waypoints, Routes, Tracks and Trips database |       |
| -8    | Settings database                            |       |
|       | Transfers (0/0)                              |       |
|       | Log database                                 |       |
|       |                                              |       |
|       |                                              |       |
|       |                                              | 61453 |

6. Välj filen som laddades ner från Mercurys webbplats. Filen som visas i figuren nedan är endast avsedd som illustration (detta är inte det verkliga filnamn som du ska välja).

| ¥.  | 00:00:13 19.7 ft                               |       |
|-----|------------------------------------------------|-------|
| Fil | les                                            | ×     |
|     | VesselView7-5.0-43.579-32766-r1-Standard-1.upd |       |
|     |                                                |       |
|     | VV702-1.0-53.4.84-Standard-2.upd               |       |
|     |                                                |       |
|     |                                                |       |
|     |                                                |       |
| 1   | My files                                       | ∎▸    |
|     | - Waypoints, Routes, Tracks and Trips database |       |
|     |                                                | 61455 |

7. Välj Upgrade (Uppgradering) i fönstret Details (Detaljer).

|              |                                                    | 00:00         | :09 19.7 ft                                |        |       |
|--------------|----------------------------------------------------|---------------|--------------------------------------------|--------|-------|
| Files        |                                                    |               |                                            |        |       |
| -Vessel      | /iew7-5.0-43.579-32                                | 766-r1-Stand  | dard-1.upd                                 |        | r I   |
|              | Details - VV702-1.0                                | -53.4.84-Sta  | ndard-2.upd                                | ×      |       |
|              | Type<br>Size<br>Created<br>Modified<br>Update file |               | upd<br>87.4 MB<br>28/04/2016<br>28/04/2016 |        |       |
| ~\$201       | Upgrade                                            | Сору          | Rename                                     | Delete |       |
| My<br>By Way | files<br>ypoints, Routes, Track                    | s and Trips ( | latabase                                   |        |       |
|              |                                                    |               |                                            |        | 61456 |

8. Välj OK i fönstret Upgrade This Display (Uppgradera denna display). VesselView har en förloppsindikator som visar uppgraderingsprocessen. Stäng inte av skärmen under detta steg i uppgraderingen. VesselView visar kortvarigt skärmen Restarting (Starta om). Efter omstarten är VesselView redo att användas med den uppgraderade programvaran.

|                                             | ×                                           |
|---------------------------------------------|---------------------------------------------|
| VesselView7-5.0-43.579-32766-r1-Standa      | ard-1.upd                                   |
| Details - VV702-1.0-53.4.84-Stan            |                                             |
| Upgrade This Display                        |                                             |
| Press OK to reboot this display and start t | he upgrade. Do not remove the upgrade card. |
|                                             |                                             |
| ОК                                          | Cancel                                      |
|                                             | Récurse Bakes                               |
| My files                                    |                                             |
| - Waypoints, Routes, Tracks and Trips da    | atabase                                     |
|                                             | 614                                         |

### Hämta den senaste programvaran

Den senaste programvaran för VesselView och Link Module kan laddas ner från Mercurys webbplats, <u>https://www.mercurymarine.com</u>. Starta VesselView för att se vilken programvaruversion du har. Om VesselView redan är igång sveper du nedåt ovanifrån på skärmen för att öppna menyn System Controls (Systemkontroller). Välj Settings (Inställningar) > System > About (Om) för att visa aktuell version av VesselView-programvaran.

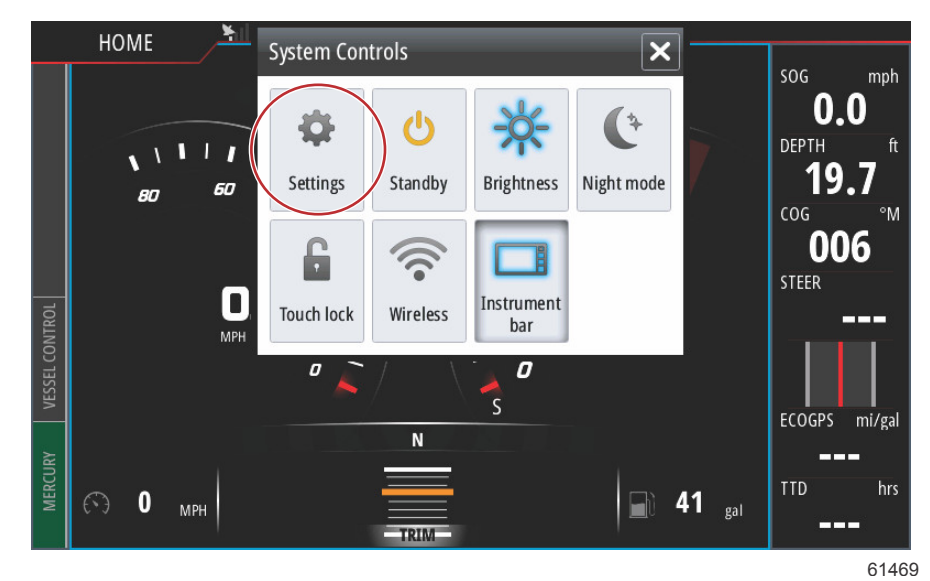

00:00:17 19.7 ft Settings × System Text size Normal -Chart Key beeps Off -Time... Navigation Satellites... Ð Fuel **PIN** code • Mercury Restore defaults... Tracks and Trips Advanced... About Alarms 61470

| <b>Y</b> 00                                                                                                    | 00:00:05 19.7 ft                                                                                                    |  |
|----------------------------------------------------------------------------------------------------|----------------------------------------------------------------------------------------------------|--|
| About                                                                                                    | ×                                                                                                    |  |
| VesselView 702<br>Version - 1.0                                                                                       | Screen<br>800x480                                                                                                    |  |
| Application - 53.4.84<br>Platform - 18.0-52-g33b6d96<br>Serial number<br>010913#<br>Barcode<br>106550013              | CZone version<br>6.5.3.30                                                                                                    |  |
|                                                                                                    | Loader                                                                                                    |  |
|                                                                                                    | Language pack                                                                                                    |  |
| Charts<br>Content ID - 4FC9BD044<br>Mercury chart - World Background v6.0<br>Navionics version - 01.02.01_r2318_CI037 | Copyright 2015 Navico, Copyright 2015 NSI,<br>Copyright 2015 Mercury Marine, Copyright 2015<br>Fishing Hot Spots Inc., Copyright 2015 MapTech. |  |
| Hardware<br>128MiB+3.9GB 512MiB PCB 8 G30 00 T5                                                                       | Support                                                                                                    |  |

#### Avsnitt 1 - Komma igång

- 2. Välj VesselView-produkt och klicka på Download VesselView Update (Hämta VesselView-uppgradering).
- 3. Beroende på din dators säkerhetsinställningar, kan en säkerhetsvarning visas. Klicka på Allow (tillåt) för att fortsätta.
- 4. Skapa en mapp på hårddisken och spara filen där.
- Om du uppmanas att spara (SAVE) eller köra (RUN) ska du välja SAVE och spara filen på hårddisken.
  OBSI Filen är i allmänhet 80–90 MB stor.
  VIKTIGT! Vissa webbläsare kan ändra filtillägget. Kontrollera att filnamnet och -tillägget inte ändrats. Korrekt filtillägg efter filnamnet är "upd". Ändra inte filnamn eller filtillägg.
- 6. Efter det att filen sparats på hårddisken, ska du kopiera filen till ett tomt FAT- eller FAT 32-mikro-SD-korts rotkatalog och säkerställa att kortets minne är minst 512 MB. Diskens rotkatalog är den översta nivån, där filen inte ska sättas i en mapp.

# Så här uppgraderar du VesselView Link-modulens programvara

VesselView Link-modulen kan uppgraderas via VesselView-enheten. Uppgraderingarna av VesselView Link-modulens programvara finns på Mercurys webbplats, på samma skärm där VesselView-programuppgraderingarna ligger. Se avsnittet **"Så här uppgraderar du VesselView-programvaran"**.

I följande anvisningarr förklaras hur man uppgraderar VesselView-programvaran. Internetåtkomst krävs för att ladda ner uppgraderingsfilen från Mercurys webbplats. Uppgraderingsfilen måste också kunna överföras till ett FAT- eller FAT 32-formaterat micro SD-kort.

OBS! Filen är i allmänhet 30 MB stor.

- 1. Slå på tändningsnyckeln och verifiera att VesselView är på.
- 2. För in micro-SD-kortet i VesselView Link-modulens mikro SD-kortport hela vägen tills det klickar på plats.

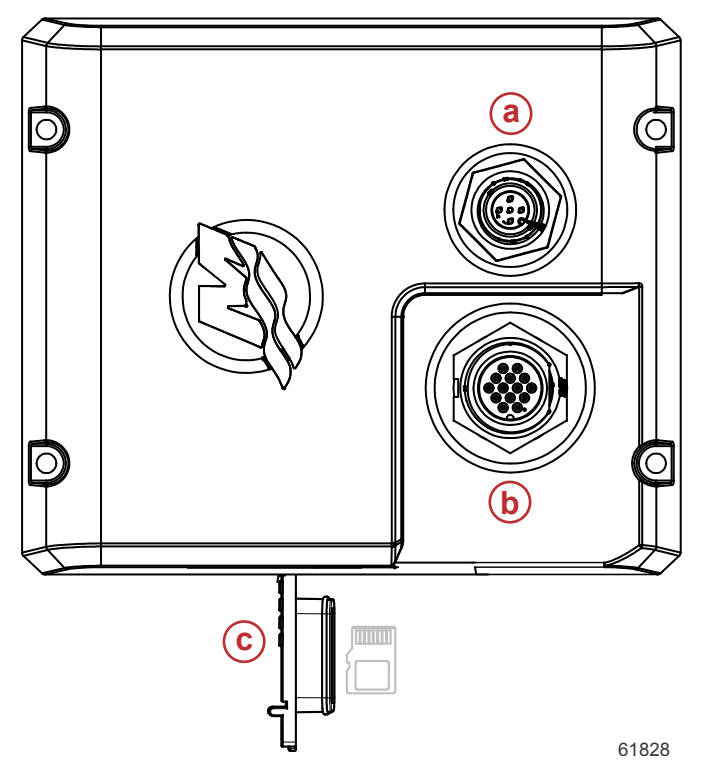

- a NMEA 2K-anslutning
- b SmartCraft-/matningsanslutning
- c Micro SD-kortport

3. Tryck på fliken HOME (Startsida) högst upp på skärmen för att öpppna startskärmen. Navigera till alternativet Settings (Inställningar) i det vänstra fönstret. Välj Network (Nätverk). Välj Device list (Enhetslista).

| 00:00:14 19.7 ft |                  |                      |  |
|------------------|------------------|----------------------|--|
| Settings         |                  |                      |  |
| 2                | Tracks and Trips | Info                 |  |
| <b>Ļ</b>         | Alarms           | Device Name          |  |
|                  | Units            | Sources              |  |
| ▼<br>((•))       | Wireless         | Device list          |  |
|                  |                  | Diagnostics          |  |
| 55               | Network          | Bridge configuration |  |
|                  | Vessels          | SimNet Groups        |  |
| <i>yaya</i> a    | Simulator        | Damping              |  |
|                  |                  | 61459                |  |

4. Välj VesselView Link-modulen ur listan med tillgängliga enheter. Figuren nedan visas endast i illustrationssyfte (det kan hända att just din VesselView Link-modul är en enmotorsfarkost.

| ¥                          | 00:00:07 19.7 ft |                  |
|----------------------------|------------------|------------------|
| Device List                |                  | ×                |
| Model ID                   |                  | Serial No.       |
| VV702 MFD                  |                  | This device      |
| VV702 Navigator            |                  | This device      |
| VV702 Pilot Controller     |                  | This device      |
| VV702 iGPS                 |                  | This device      |
| VVLM SmartCraft Gateway    |                  | 007002#          |
| VVLM VesselView Link Multi |                  | 007002#          |
| Refresh                    |                  | Sort<br>Model ID |
|                            |                  | 61460            |

5. Välj alternativet Configure (Konfigurera).

|                                          | 00:00:                          | 12 19.7 ft |     |
|------------------------------------------|---------------------------------|------------|-----|
| VLM VesselView                           | Link Multi - Device Information |            | ×   |
| Device:<br>Name:                         | VVLM VesselView Link Multi      |            |     |
| Manufacturer:<br>Software Ver:<br>Model: | Mercury<br>01000_E 1.0.53.3.70  |            |     |
| Address:<br>S/N:                         | 2<br>007002#                    |            |     |
| Instance:<br>Status:                     | ОК                              | Configure  |     |
|                                          |                                 | Data       |     |
|                                          |                                 |            | 614 |

### Avsnitt 1 - Komma igång

6. Bekräfta att SD-kortet är ordentligt isatt i VesselView Link-modulen och välj Yes (Ja).

| Configuration |                                                     |        |
|---------------|-----------------------------------------------------|--------|
| Device        | VVLM VesselView Link Multi                          |        |
| 1             | Warning                                             | grade  |
| -Advanced Opt | Please ensure SD card is inserted in target device. |        |
| Instance      | Yes No                                              | efault |
|               |                                                     |        |
|               |                                                     |        |
|               |                                                     |        |
|               |                                                     | 614    |

7. Välj Upgrade (Uppgradera) i fönstret Device configuration (Enhetskonfiguration).

| ¥il             | 00:00:13 19.7 ft                  |                 |
|-----------------|-----------------------------------|-----------------|
| VVLM VesselView | Link Multi - Device configuration | ×               |
| Configuration   |                                   |                 |
| Device          | VVLM VesselView Link Multi        | Upgrade         |
| Advanced Optio  | ns                                |                 |
| Instance        | 000                               | Restore default |
|                 |                                   |                 |
|                 |                                   |                 |
|                 |                                   |                 |
|                 |                                   | 6184(           |

8. VesselView har en förloppsindikator som visar uppgraderingsprocessen för VesselView Link-modulen. Stäng inte av skärmen under detta steg i uppgraderingen.

| VVLM VesselViev |                                    |             |
|-----------------|------------------------------------|-------------|
| Configuration-  |                                    |             |
| Device          | VVLM VesselView Link Multi         |             |
|                 |                                    | Ungrade     |
| Advanced Onl    | Upgrade VVLM VesselView Link Multi |             |
| -Auvanceu Opt   |                                    |             |
| Instance        | 1%                                 | efault      |
|                 |                                    |             |
|                 |                                    |             |
|                 |                                    |             |
|                 |                                    | Configuring |
|                 |                                    | 61465       |